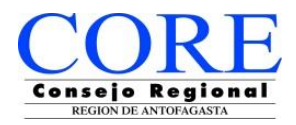

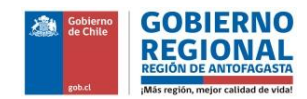

# Manual de Usuario

# Registro de la Organización

Las organizaciones para realizar una postulación de proyecto a los fondos concursables F.N.D.R. 2%, primero deben registrarse (inscribirse) en el sistema de postulación que aparece en la página web <u>www.concursosregionantofagasta.cl.</u>

# A) REGISTRO

En el sitio usted encontrará la siguiente pantalla donde deberá pinchar en "Regístrese aquí", como se indica a continuación.

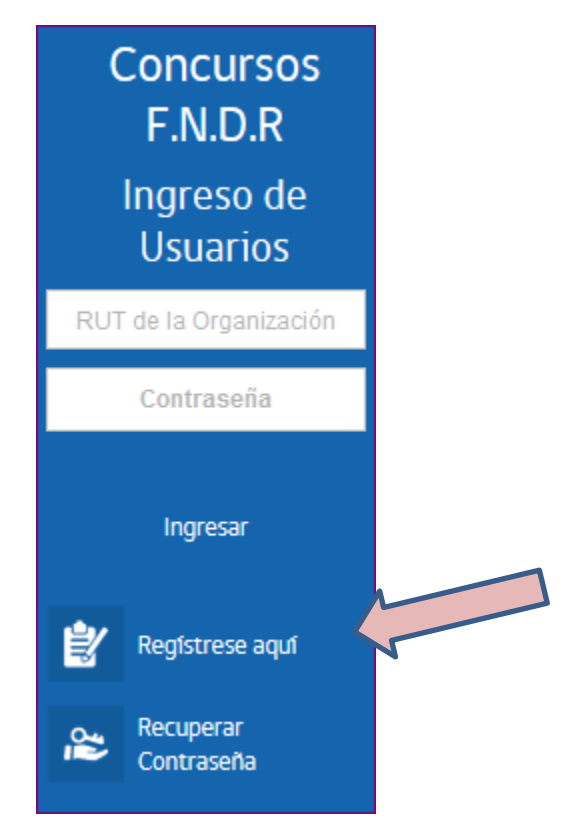

Una vez cliqueado en registro, aparecerá la siguiente ventana para llenar con información de su organización.

En esta ventana usted deberá ingresar en el recuadro blanco el RUT de su organización y pinchar "Enviar", como se indica abajo.

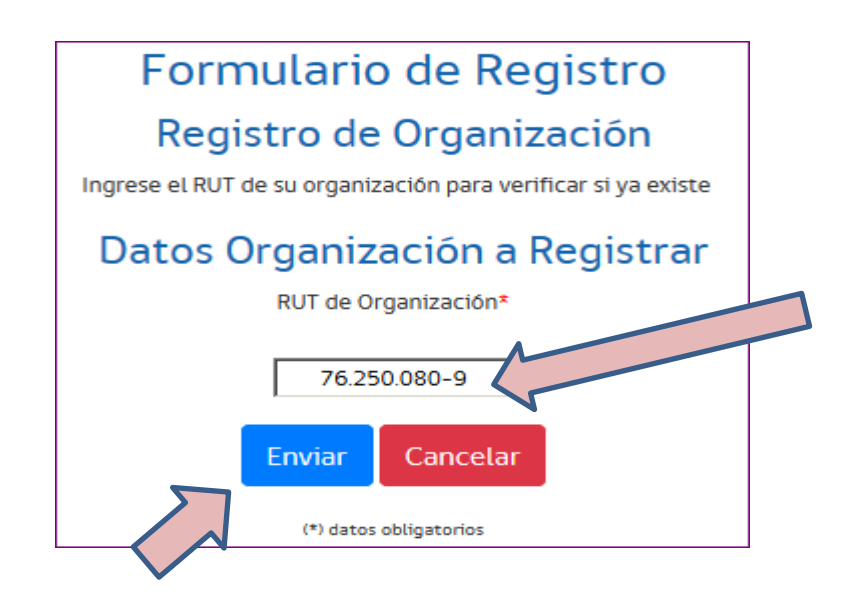

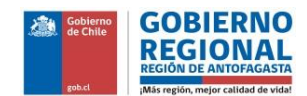

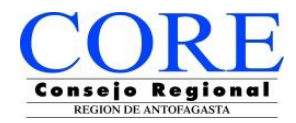

A continuación usted será dirigido a la siguiente ventana de la plataforma donde ingresará los datos de su organización, municipalidad o entidad pública como aparece en la siguiente imagen.

| Registro de Nueva Organización               |                  |
|----------------------------------------------|------------------|
| Datos Organización                           |                  |
| RUT de Organización*                         | 62.562.312-K     |
| Nombre Legal*                                |                  |
| Tipo de Organización*                        | [Seleccione]     |
| Fecha de Inscripción Personalidad Jurídica*  |                  |
| Número de Inscripción Personalidad Jurídica* |                  |
| Dirección*                                   |                  |
| Comuna*                                      | [Seleccione]     |
| Teléfono Fijo                                | Ejm: 56552357590 |
| Teléfono Movil                               | Ejm: 56998874523 |
| Correo Electrónico*                          |                  |

- a) **Rut de la organización.** (El rut aparecerá automáticamente según lo ingresado anteriormente)
- b) **Nombre Legal.** (Este corresponde al nombre completo que aparece en el *CERTIFICADO DE PERSONALIDAD JURÍDICA, decreto creación o resolución*)
- c) **Tipo de organización.** (En esta ventana de selección usted deberá pinchar la opción que se relacione con sus estatutos o línea de trabajo. Por ejemplo: las juntas de vecinos corresponden a organizaciones Territoriales y los clubes corresponden a organizaciones funcionales).

| Nombre Legal*                                |                                                                                                    |
|----------------------------------------------|----------------------------------------------------------------------------------------------------|
| Tipo de Organización*                        | [Seleccione]                                                                                                    |
|                                              | [Seleccione]                                                                                                    |
| Fecha de Inscripción Personalidad Jurídica*  | Centro de Padres y Apoderados                                                                                                    |
|                                              | Centro de investigación                                                                                                    |
|                                              | Comunidades indígenas                                                                                                    |
|                                              | Corporaciones                                                                                                    |
| Número de Inscripción Personalidad Jurídica* | Federación de Estudiantes                                                                                                    |
|                                              | Fundaciones                                                                                                    |
|                                              | Organizaciones Comunitarias, Territoriales o Funcionales<br>Organizaciones Gremiales, Comunidades Agrícolas u otras organizaciones |
| Dirección*                                   | Organizaciones No Gubernamentales (ONGs)                                                                                           |
|                                              | Universidad privada                                                                                                    |
|                                              | Universidad pública                                                                                                    |
| Comuna*                                      | [Seleccione]                                                                                                    |

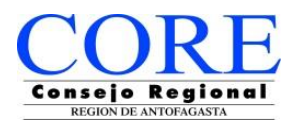

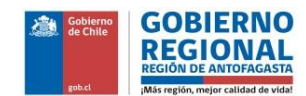

- d) Fecha de inscripción Personalidad Jurídica. (Corresponde a fecha de inscripción de su organización en su municipio, IND, registro civil u otra entidad pública).
   Para seleccionar, debe pinchar en flecha verde para cambiar "mes" y flecha azul para seleccionar "año".
  - Para los municipios y entidades públicas, este dato corresponde a fecha de instalación del servicio o creación del municipio.

| Fecha de Inscripción Personalidad Jurídica*  | 💷                                                                                                    |
|----------------------------------------------|----------------------------------------------------------------------------------------------------|
| Número de Inscripción Personalidad Jurídica* | Lu Ma Mi Ju Vi Sá Do<br>29 30 1 2 3 4 5<br>6 7 8 9 10 11 12                                                                                                    |
| Dirección*                                   | 13       14       15       16       17       18       19         20       21       22       23       24       25       26         27       28       29       30       31       1       2 |
| Comuna*                                      | [Seleccione]                                                                                                    |
| Teléfono Fijo                                | Ejm: 56552357590                                                                                                    |

- e) **Número de inscripción Personalidad Jurídica.** (En este cuadro de llenado usted debe indicar el número de registro asignado por la entidad pública)
  - Para los municipios y entidades públicas, este dato corresponde a número de decreto o resolución de instalación o creación.
- f) **Dirección.** (Lugar donde funciona o trabaja la organización).
- g) Comuna. (Se despliega una lista de selección con las comunas del país, por lo que debe seleccionar la comuna donde se inscribió su organización. Para entidades públicas corresponde a *"casa central regional"*).

| Registro de Nueva Organización               |                                                                    |
|----------------------------------------------|--------------------------------------------------------------------|
| Datos Organización                           |                                                                    |
| RUT de Organización*                         | [Seleccione]                                                       |
| Nombre Legal*                                | ANTOFAGASTA<br>CALAMA<br>MARIA ELENA                               |
| Tipo de Organización*                        | MEJILLONES Funcionales   CULAGUE SAN PEDRO DE ATACAMA SIERRA GORDA |
| Fecha de Inscripción Personalidad Jurídica*  | TALTAL<br>TOCOPILLA                                                |
| Número de Inscripción Personalidad Jurídica* | Comunas de la l Región<br>ALTO HOSPICIO<br>CAMIÑA<br>COLCHANE      |
| Dirección*                                   | HUARA<br>IQUIQUE<br>PICA<br>POZO ALMONTE T                         |
| Comuna*                                      | ANTOFAGASTA V                                                      |

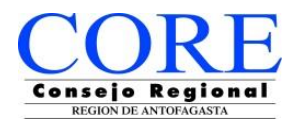

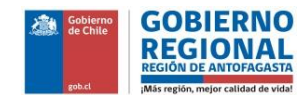

- h) Teléfono fijo y teléfono móvil (Números de contactos que sean propios de la organización o bien donde sea posible contactar algún miembro de la directiva de la organización).
- i) Correo electrónico. (Este correo debe ser una dirección de correo que sea propia de la organización o bien uno que sea utilizado con fines de contacto con la organización. A este correo será enviado aviso de validación de registro de su organización en la plataforma, por lo que se recomienda tener precaución al momento de ingresarlo de que este correcto y operativo).

| Datos Representante Legal                                                                                           |                    |
|----------------------------------------------------------------------------------------------------|--------------------|
| RUT*                                                                                                    | Ejm: 12.345.678-9  |
| Nombre*                                                                                                    |                    |
| Acepto recibir notificaciones por correo electrónico                                                                |                    |
| Contraseña*<br>8 caracteres como mínimo<br>Debe tener al menos un número<br>Debe tener al menos una letra mayúscula | Repetir: 💿 🕢 🕢     |
|                                                                                                    | Registrar Cancelar |

A continuación deberá ingresar los datos del Representante Legal de la organización, municipalidad o entidad pública:

j) **Rut** y **Nombre** del representante legal, alcalde, director, secretario o aquel que corresponda.

Para finalizar, debe crear una **contraseña** que tenga las indicaciones mencionadas en la plataforma (8 caracteres como mínimo, debe tener al menos un número y debe tener al menos una letra mayúscula.

Para poder ver la contraseña que está ingresando, puede pinchar la imagen de un "ojo" que aparece

| Contraseña*                                                              |          |    |
|--------------------------------------------------------------------------|----------|----|
| 8 caracteres como mínimo                                                 | Repetir: | 00 |
| Debe tener al menos un número<br>Debe tener al menos una letra mayúscula |          |    |

Una vez ingresado todos los datos, deberá pinchar en botón azul de **"Registrar"** para finalizar este proceso.

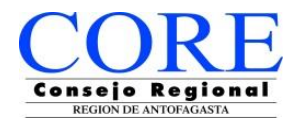

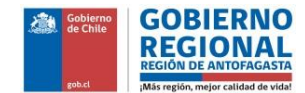

A continuación le aparecerá la siguiente ventana, para que usted termine el registro pinchando en continuar.

| Estimado usuario, se ha recibido su solicitud de reg | gistro. Favor siga las instrucciones que recibirá en su casilla CoopVerde@123.cl para completar el |
|------------------------------------------------------|----------------------------------------------------------------------------------------------------|
| proceso.                                             |                                                                                                    |
|                                                      |                                                                                                    |
|                                                      | Continuar                                                                                          |

Finalizada esta etapa, usted deberá ingresar al correo electrónico que señaló en su registro, donde recibirá un correo para confirmar su registro.

| Confirmación de Registro                                                                                                    |
|----------------------------------------------------------------------------------------------------|
| Estimado usuario, para completar su proceso de registro debe confirmar su correo electrónico. Para ello presione el link de activación recibido en su correo de registro. |
| Si desea recibir nuevamente el link de activación presione: Aquí                                                                                                    |

Terminado este proceso, usted podrá ingresar a la plataforma de postulación en línea.

| Estimado usuario, ha completado con éxito el proceso de registro en el Sistema Postulación Fondos Concursables FNDR Antofagasta, con lo que ha<br>quedado habilitado para realizar postulaciones |
|----------------------------------------------------------------------------------------------------|
| Continuar                                                                                                    |

En caso contrario, si usted no ingresa a su correo para validar el registro, podrá igualmente ingresar a la plataforma de postulación con su Rut y clave creado, pero le aparecerá la siguiente ventana, para recordarle que no se encuentra terminado el proceso.

| Administración 🔻                                                                                                    |                                                                                                    | 😭 Inicio 🖂 Consultas 😢 Cerrar                                     |
|----------------------------------------------------------------------------------------------------|----------------------------------------------------------------------------------------------------|-------------------------------------------------------------------|
| Miércoles 22 de mayo de 2019                                                                                                    |                                                                                                    | club blancos<br>club blancos                                      |
|                                                                                                    | Registro no confirmado         Estimado usuario, para completar su proceso de registro debe confirmar su correo electrónico. Para ello presione el link de activación recibido en su correo de registro.         A         Si desea recibir nuevamente el link de activación presione: Aquí |                                                                   |
| Resumen de mis actividades pendientes<br>En esta sección se muestran las actividades pendientes asociadas a su p<br>Si desea postular a los distintos fondos concursables 6% FNDR de la reg | erfli de usuario. Primero se muestran Mensajes por leer y Documentos por firmar en caso de tener alguna de estas pendientes. Luego se muestra i<br>ón de Antofagasta, revise detalladamente cada uno de los concursos dispuestos para tales efectos:                                        | na tabla indicando el nombre del proyecto y la actividad asociada |

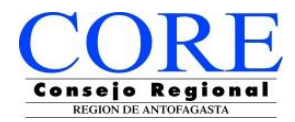

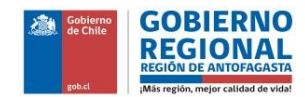

Tendrá la opción de activar la confirmación en link que aparece dentro del mismo recuadro amarillo de aviso o bien podrá pinchar parte superior de la misma ventana.

#### **B) REGISTRO Y CONTRASEÑA**

En caso de que usted desee ingresar como usuario llenado el campo de Rut, pero no esté inscrito, le aparecerá la siguiente ventana y deberá necesariamente registrarse.

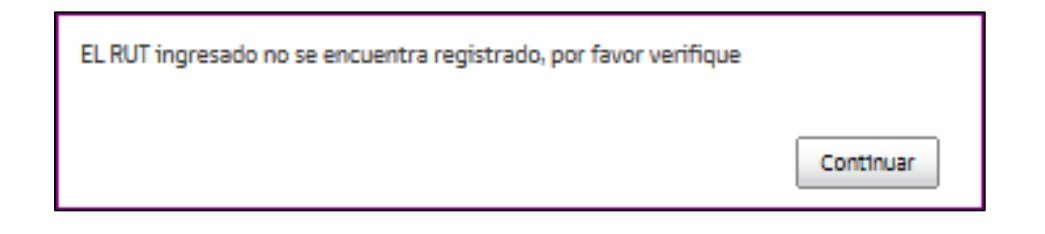

Ya una vez registrado, usted podría olvidar su contraseña o bien ingresar mal el Rut. En caso de que suceda, el sistema le indicará el siguiente mensaje:

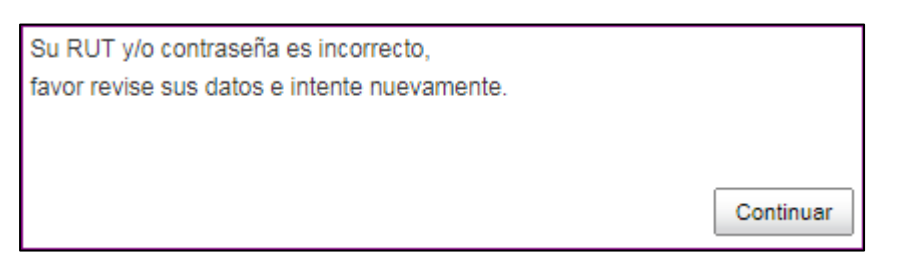

Al hacer clic en Continuar, se limpiará el campo de contraseña para que usted pueda ingresar nuevamente la información.

O bien podría usted ingresar bien el Rut, pero haya olvidado la contraseña. Para este caso, el sistema le indicará la siguiente información:

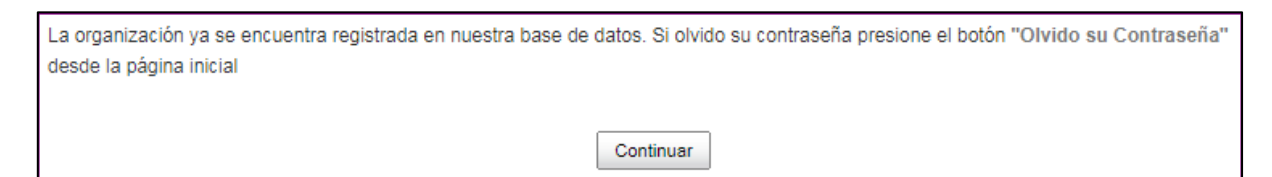

Al hacer clic en continuar, lo devolverá a la pantalla de ingreso para acceder a **Recuperación de Contraseña.** 

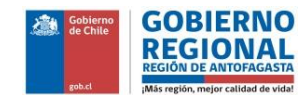

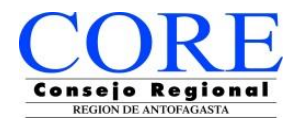

## > Recuperación de Contraseña

Si usted ya ha registrado su organización, pero ha olvidado la contraseña ingresada, podrá recuperarla con los siguientes pasos.

Primero deberá ingresar al inicio del sitio web y en cuadro de ingreso de usuarios tendrá que hacer click en recuperar contraseña, donde esta opción le permitirá obtener una nueva contraseña.

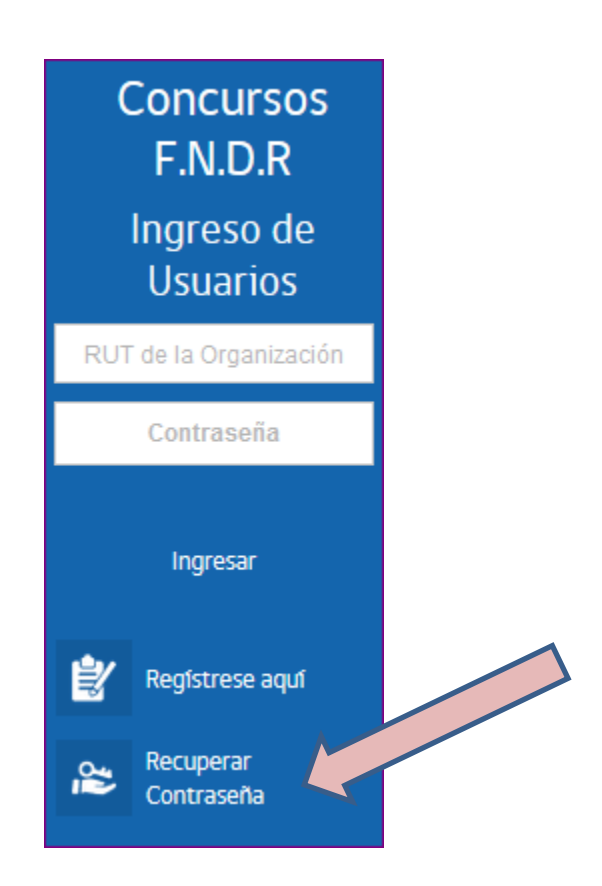

El sitio lo re direccionará a ventana de recuperar contraseña, donde deberá ingresar el RUT de la organización y a continuación pinchar el botón Enviar,

| Recuperar                                        |  |
|--------------------------------------------------|--|
| contraseña                                       |  |
| Indique su RUT (sin puntos) y dígito verificador |  |
| RUT:                                             |  |
| -                                                |  |
| Enviar Cancelar                                  |  |
|                                                  |  |
|                                                  |  |

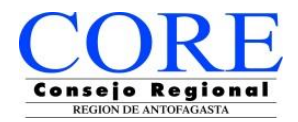

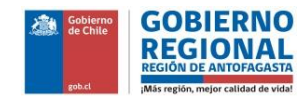

Una vez ingresado el RUT, el sistema le mostrará el siguiente mensaje y deberá seguir las indicaciones del sistema.

| Confirmación de Recuperación de contraseña                                                                                                    |  |
|----------------------------------------------------------------------------------------------------|--|
| Estimado usuario, estás solicitando recuperar la contraseña de la Organización: "". Para confirmar la solicitud de recuperación presione en el botón "Confirmar", lueg de lo cual recibirá su nueva contraseña en el correo: 12X@vtr.net. |  |
| Confirmar                                                                                                    |  |

### C) USUARIO NO REGISTRADO

Los usuarios (organizaciones) que no deseen aun registrarse, podrán acceder a toda la información publicada en el sitio web <u>www.concursosregionantofagasta.cl</u>, como por ejemplo; bases, manuales, preguntas frecuentes, noticias y otros.

Entre las opciones se encuentra además la posibilidad de realizar consultas sobre el concurso.

Para acceder a esta opción en el sitio web, en la parte superior, en botón **Consultas**, donde le aparecerá una ventana como la siguiente:

| Crear Nueva Consulta |                         |                                                                                   |
|----------------------|-------------------------|-----------------------------------------------------------------------------------|
|                      | Concurso:               | Consulta General Medio Ambiente 2019                                              |
|                      | Correo<br>Electrónico:* | pepe@123.cl                                                                       |
|                      | Asunto:*                | NO estoy registrado                                                               |
|                      | Descripción:*           | mi pregunta es muy simple, para postular a un concurso es obligación registrarse? |
| En                   | viar                    |                                                                                   |

La respuesta será enviada al correo indicado y el sistema generará la siguiente ventana.

| Consulta generada correctamente |           |
|---------------------------------|-----------|
|                                 | Continuar |

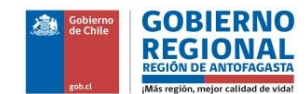

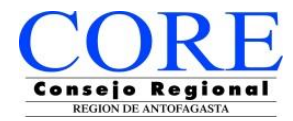

#### D) MENÚ DE LA ORGANIZACIÓN

Las organizaciones registradas podrán acceder a un espacio propio dentro del sistema donde podrán visualizar actividades, como por ejemplo Concursos Abiertos para poder postular, realizar consultas directamente, cambiar clave o actualizar datos de la organización.

| Administración 👻                                                                                                    |                                     | A Inicio 🖂 Consultas 😣 Cerrar                                                |  |  |  |  |
|----------------------------------------------------------------------------------------------------|-------------------------------------|------------------------------------------------------------------------------|--|--|--|--|
| Miérco                                                                                                    | Cambiar Clave<br>Datos Organización | Cooperativa Campesina Desierto Verde<br>Cooperativa Campesina Desierto Verde |  |  |  |  |
| Resumen de mis actividades pendientes                                                                                                    |                                     |                                                                              |  |  |  |  |
| En esta sección se muestran las actividades pendientes asociadas a su perfil de usuario. Primero se muestran Mensajes por leer y Documentos por firmar en caso de tener alguna de estas pendientes. Luego se muestra una tabla indicando el nombre del proyecto y la actividad asociada |                                     |                                                                              |  |  |  |  |
| Si desea postular a los distintos fondos concursables 6% FNDR de la región de Antofagasta, revise detalladamente cada uno de los concursos dispuestos para tales efectos:                                                                                                    |                                     |                                                                              |  |  |  |  |

En caso de Consultas la organización podrá ingresar una nueva o ver consultas anteriores. La ventana que se genera por consulta usted podrá dirigirla por concurso o general.

| Crear Nueva Consulta |               |                                      |
|----------------------|---------------|--------------------------------------|
|                      | Concurso:     | O Consulta General                   |
|                      |               | C <sub>Cultura</sub> 2019            |
|                      |               | C Deporte 2019 EML                   |
|                      |               | C Infancia 2019                      |
|                      |               | C Medio Ambiente VERDE 2019          |
|                      |               | C Plan Protección a la Infancia 2019 |
|                      |               | O Protección Adulto Mayor 2019       |
|                      | Asunto:*      | Montos                               |
|                      | Descripción:* | pregunta                             |
|                      |               | tos vatores son con (VA o sin (VA/   |
|                      |               |                                      |
|                      |               |                                      |
| En                   | viar          |                                      |
|                      |               | Volver Ver Consultas Anteriores      |

Después de haber ingresado una consulta, al hacer clic en el botón Ver Consultas anteriores le mostrará lo siguiente:

| N | Consultas Anteriores<br>Mostrar 10 💽 registros Buscar. |                           |        |                                              |                     |  |  |  |
|---|--------------------------------------------------------|---------------------------|--------|----------------------------------------------|---------------------|--|--|--|
|   | Fecha 🔻                                                | Concurso 🔶                | Asunto | Consulta 🗍                                   | ÷                   |  |  |  |
|   | 28-03-2019                                             | Medio Ambiente VERDE 2019 | Montos | pregunta los valores son con IVA o sin IVA ? | Respuesta Pendiente |  |  |  |
| N | lostrando registros del 1                              | Anterior 1 Siguiente      |        |                                              |                     |  |  |  |

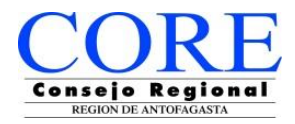

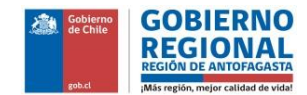

#### E) RECOMENDACIONES

- 1) A las organizaciones registradas se les recomienda siempre revisar el correo electrónico ingresado y guardar la contraseña creada.
- 2) Cuando registre la información de su organización, revisar que el nombre ingresado sea el correcto. Siempre es bueno repasar su nombre con los estatutos de su organización.
- 3) Trate de no esperar hasta último momento el registro de su organización en el sistema.